## **Entering Order Information**

|                                           |                                                                                                    | »                         |
|-------------------------------------------|----------------------------------------------------------------------------------------------------|---------------------------|
| 🙀 🖓 OPS - Prod - 1.4.04.                  | 509 - 9 · · · · · · · · · · · · · · · · ·                                                                                                    | 🔊 👻 🖶 👻 Page 👻 🎲 Tools 👻  |
| Defense Personal                          | Property System (DPS)                                                                                                    | Home   Site Map   Log Out |
| Home Self Counseling Shipr                | nent Management   Customer Satisfaction Survey [CSS]   Customer Surveys   DPS User Satisfaction   Claims   Consignment Guide   Training                                                                                                    | DPS User Satisfaction     |
| Show: Counseling 👻 🔟 🙂 T                  | hursday, February 24, 2011 4:06:06 AM Reports                                                                                                    |                           |
| Counseling Menu 🔍                         | My Orders                                                                                                    |                           |
| Customer Profile                          | Customer: [Perez Jr., Conrad M United States Air Force                                                                                                    |                           |
| Customer Information     Point of Contact |                                                                                                    | S ~ ~ ~ ~                 |
| My Orders                                 | Welcome to Counseling                                                                                                    | uis The                   |
| O Enter Order Information Useful Links    | A. PS counseling enables you to prepare your own shipment applications rather than visiting a counseling office to do so. Review the Limitations, Online Brochures, and FAQs links in the left pane for "need -to- know" information concerning your personal property move. You may print these pages for later reference. |                           |
| Online Brochures                          | To add a shipment to an existing order, click on the Create a shipment button for that order.                                                                                                    |                           |
| © FAQs                                    |                                                                                                    | County Objects            |
| Find a counseling office near you         | Order No: AD-066938   Order Type: Permanent Change of Station   Order Date: Apr 9, 2010                                                                                                    | Greate Shipment,          |
| O Weight Estimator                        | No sinpments round                                                                                                    |                           |
| Glossary / Acronyms                       |                                                                                                    |                           |
|                                           |                                                                                                    |                           |
|                                           | A. You may have to click (Enter Order Information) to ente set of ORDERS.                                                                                                    | r your NEW                |
|                                           | IF there is an OLD set of ORDERS already listed, ${\sf DO}$                                                                                                    | NOT                       |
|                                           | select them. Please Review the next slide.                                                                                                    |                           |
|                                           |                                                                                                    |                           |
|                                           | Unclassified/FOUO-Privacy Act Applies                                                                                                    |                           |
|                                           | Trusted size   Dested                                                                                                    | - 100% -                  |

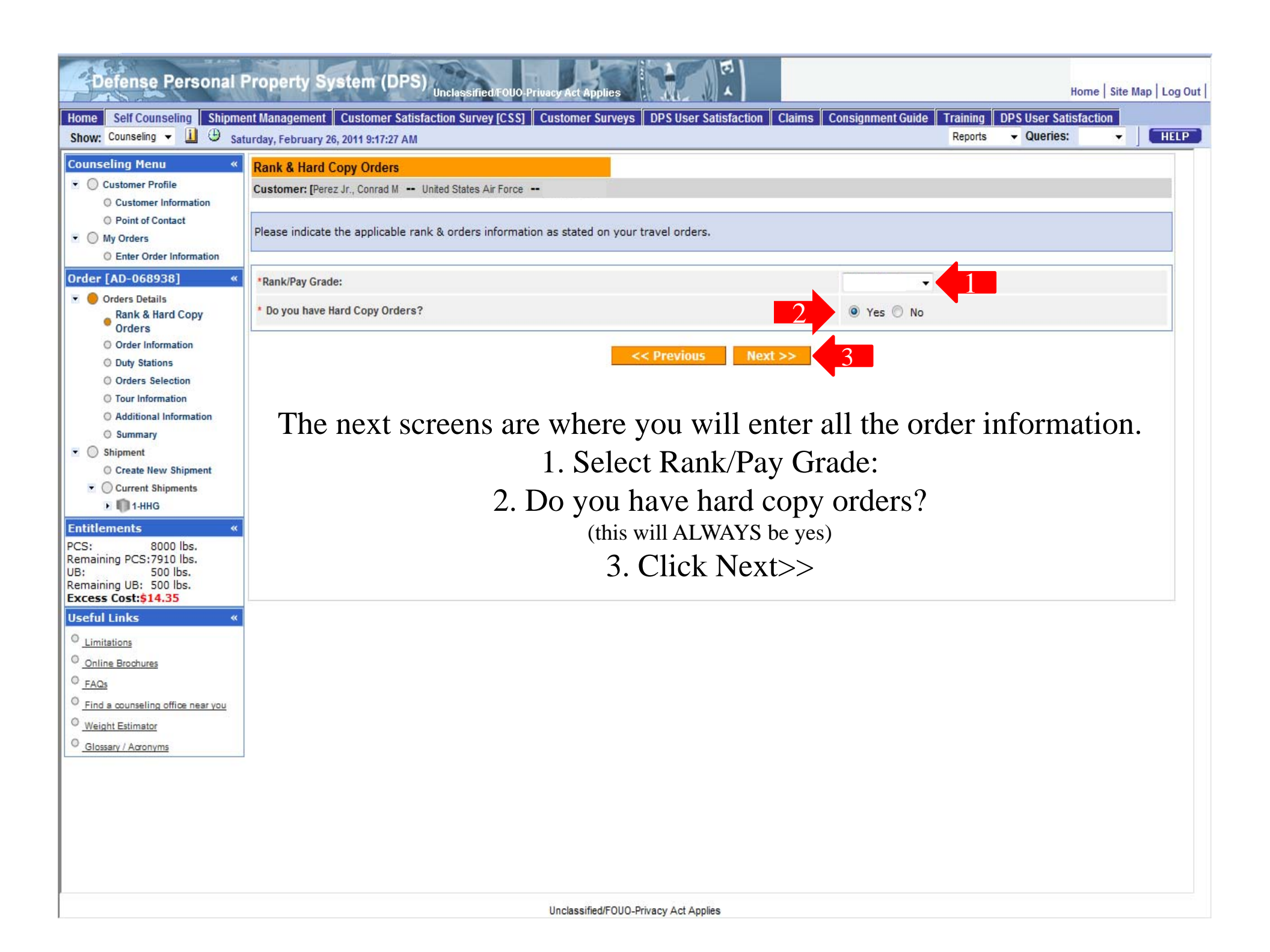

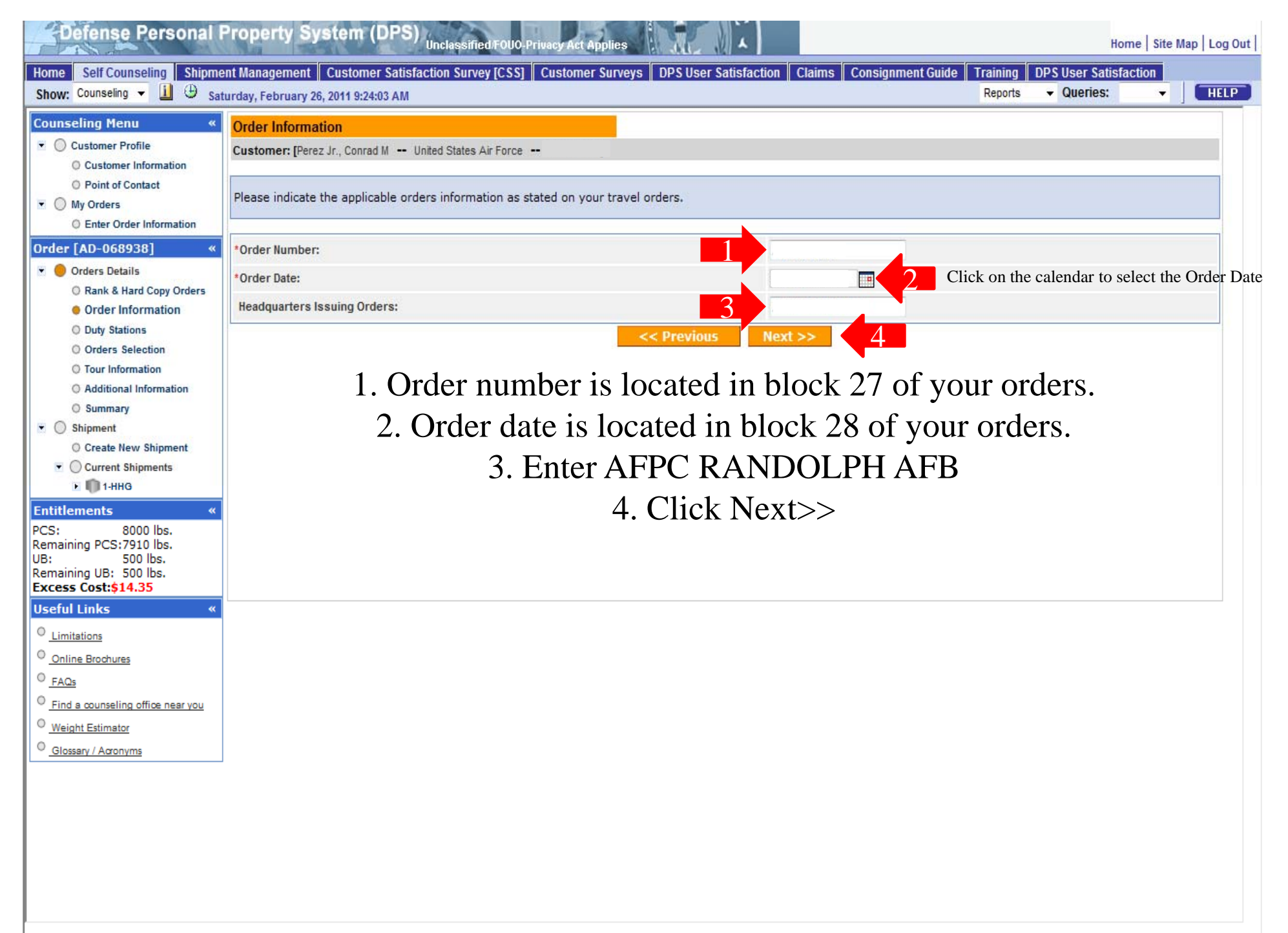

| BPS - 1.3.07.427 - 2 - Microsoft Int                                                                                                    | ernet Explorer provided by USAF                                                                                                    |            |                |                           |
|----------------------------------------------------------------------------------------------------|----------------------------------------------------------------------------------------------------|------------|----------------|---------------------------|
| A https://dps.sddc.a                                                                                                    | my.mil/finsechannel_enu/start.swe?SWECmd=Login&SWEPL=1&_sn=n0rwSPp8txx78tjeCxw8msXkNrWIQMD3O4XyMyTZOEc_&SWETS=                                                                                                    | ▼          | Google         | ۶ -                       |
| 🚖 🕸 🐟 DPS - 1.3.07.427 - 2                                                                                                    |                                                                                                    | <u>\</u> + | <b>◎</b> - ⊕ - | Page ▼ ③ Tools ▼          |
| Defense Personal                                                                                                    | Property System (DPS) Unclassified FOUO-Privacy Act Applies                                                                                                    |            | ŀ              | lome   Site Map   Log Out |
| Home 2DMSL DPS Analytics                                                                                                    | Forms Rates Counseling Shipment Mgmt DPS User Satisfaction Consignment Guide Training TOPS                                                                                                    |            |                |                           |
| Show: Counseling - 🛄 🙂 M                                                                                                    | anday, February 15, 2010 6:54:21 AM                                                                                                    | Reports    | Queries:       | - J HELP                  |
| Counselor Menu       «         Shipment Queue       People Finder         Order Finder       Counseling Menu       «         • Customer Profile       • Customer Information       • Point of Contact         • Orders Information       • Point of Contact       •         • Customer's Orders       • Enter Order Information       Orders Details         • Orders Details       • Rank & Hard Copy Orders       • Orders Selection         • Duty Stations       • Orders Selection       • Tour Information         • Additional Information       • Additional Information       • Custell Links         • Useful Links       «       • Limitations       • Online Brochures         • Find a counseling office near you       • Weight Estimator       • Glossary / Acronyms | Dety Stations         PPSO Outloand Supervisor: Pertuinson, Shares = dirt[]         Stations:         indicate the applicable duty stations as stated on the customers travel orders.         Image: Indicate the applicable duty stations as stated on the customers travel orders.         Image: Indicate the applicable duty stations as stated on the customers travel orders.         Image: Indicate the applicable duty stations as stated on the customers travel orders.         Image: Indicate the applicable duty stations as stated on the customers travel orders.         Image: Indicate the applicable duty stations as stated on the customers travel orders.         Image: Indicate the applicable duty stations as stated on the customers travel orders.         Image: Indicate the applicable duty stations as stated on the customers travel orders.         Image: Indicate the applicable duty stations as stated on the customers travel orders.         Image: Indicate the applicable duty stations as stated on the customers travel orders.         Image: Indicate the applicable duty stations as the law Ddy State.         Image: Indicate the applicable duty stations they duty state.         Image: Indicate the applicable duty stations they are on yoour orders.         Image: Indicate the applicable duty stations they are on yoour orders.         Image: Indicate the applicable duty stations the next slide for examples. | CS         |                |                           |
|                                                                                                    | Unclassified/FOUO-Privacy Act Applies                                                                                                    |            |                |                           |

| DPS - 1.3.07.427 - 2 - Microsoft Int                                                                                                    | ternet Explorer provided by USAF                                                                                                    | E DE E                                                                                                    |
|----------------------------------------------------------------------------------------------------|----------------------------------------------------------------------------------------------------|----------------------------------------------------------------------------------------------------|
| 🚱 🕞 🔹 🔷 https://dps.sddc.a                                                                                                    | army.mil/finsechannel_enu/start.swe?SWECmd=Login&SWEPL=1&_sn=n0rwSPp8tx78tjeCxw8msXkNrWIQMD3O4XyMyTZOEc_&SWETS=                                                                                                    | 🕶 🔒 😽 🗙 Google 🖉 🖉                                                                                                    |
| 😭 🚯 DPS - 1.3.07.427 - 2                                                                                                    |                                                                                                    | 🏠 ▼ 🔝 ▼ 🖶 ▼ 📴 Page ▼ 🎯 T <u>o</u> ols ▼ <sup>≫</sup>                                                                                                    |
| Defense Personal                                                                                                    | Property System (DPS)                                                                                                    | Home   Site Map   Log Out                                                                                                    |
| Home 2DMSL DPS Analytics<br>Show: Counseling - 1 (1) (1) (1) (1)                                                                                                    | Forms Rates Counseling Shipment Mgmt DPS User Satisfaction Consignment Guide Training TOPS                                                                                                    | Reports Vueries: V HELP                                                                                                    |
| Home ZDMAL DPS Analytics<br>Show: Counseling v I ⊕ M<br>Counselor Menu «<br>Shipment Queue<br>People Finder<br>Order Finder<br>Coutsomer Profile<br>○ Customer Information<br>○ Point of Contat<br>♥ ○ Customer Information<br>Order [AD-034537] «<br>♥ ● Orders Details<br>○ Cater Order Information<br>Order Information<br>● Duty Stations<br>○ Orders Selection<br>○ Toder Information<br>○ Additional Information<br>○ Additional Information<br>○ Counselor Questions<br>○ Summary<br>Useful Links «<br>○ Limitations<br>○ Online Brochures<br>○ Find a counseling office near you<br>○ Weight Estimator<br>○ Glossary / Acronyms | Transfer Counter of Determined Subjects of the sponsor of the sponsor of the spon | Reports Queries: The second second se |
|                                                                                                    |                                                                                                    |                                                                                                    |
|                                                                                                    | Unclassified/FOUO-Privacy Act Applies                                                                                                    |                                                                                                    |
| Done                                                                                                    |                                                                                                    | ✓ Trusted sites   Protected Mode: Off € 100% ▼                                                                                                    |

| INF                                                                                                    | CON: 3 UNCLASSIFIED                                                                                                    | FPCON: Alpha                  |
|----------------------------------------------------------------------------------------------------|----------------------------------------------------------------------------------------------------|-------------------------------|
| 🏉 DPS -                                                                                                    | rod - 1.5.6 - J - Internet Explorer provided by USAF                                                                                                    | _ 0 _ X                       |
| $\bigcirc$                                                                                                    | 🗢 🖻 https://dps.sddc.army.mil/finsechannel_enu/start.swe?SWECmd=Login&SWEPL=1&_sn=2z61jjVaAAQkcsJv60IMcPn5vyzzGOypKLSXEq0tFiSAqU9NU85xlRnWxqq9pRve&SWI 🕶 🔒 🔯 🍫 🗙 🖗 Live Search                       | • م                           |
| 🖕 Fav                                                                                                    | orites 🙀 🖉 Web Slice Gallery 🕶                                                                                                    |                               |
| DPS                                                                                                    | Prod - 1.5.6 - J                                                                                                    | e 🔻 Safety 🕶 Tools 🕶 🔞 🖛 🏁    |
|                                                                                                    | efense Personal Property System (DPS)                                                                                                    | Home   Site Map   Log Out     |
| Home                                                                                                    | Self Counseling Shipment Management Customer Satisfaction Survey [CSS] Claims Consignment Guide Training DPS User Satisfaction                                                                       |                               |
| Show:                                                                                                    | Counseling V Orders Selection Reports V Saved Queries:                                                                                                    |                               |
| <ul> <li>↓</li> <li>↓</li></ul> | To calculate the set of the location. Type (at least) the first 4 letters of the location. The city, state and/or country should populate, select the correct location. Bases are considered cities. |                               |
| Done                                                                                                    | Unclassified/FOUO-Privacy Act Applies                                                                                                    | 🖡 🔻 🎕 100% 🔻                  |
|                                                                                                    |                                                                                                    | ▲ 隆 🛱 🌵 11:20 AM<br>8/26/2013 |

| IN          | FOCON: 3                       |                                      |                                             |                  | UNC             | LASSIFIED       |                                 |                                   |                     | FPC                                                                                                    |
|-------------|--------------------------------|--------------------------------------|---------------------------------------------|------------------|-----------------|-----------------|---------------------------------|-----------------------------------|---------------------|----------------------------------------------------------------------------------------------------|
| 🏉 DPS       | - Prod - 1.5.6 - J - I         | nternet Explorer provided by         | USAF                                        |                  |                 |                 |                                 |                                   |                     |                                                                                                    |
| 0           |                                | dps.sddc. <b>army.mil</b> /finsechan | nel_enu/start.swe?SWECmd=Login&SWEI         | PL=1&_sn=2z61jj∖ | VaAAQkcsJv60IMc | :Pn5vyzzGOy     | /pKLSXEq0tFiSAqU9NU85x          | IRnWxqq9pRve&SWI 🔻 🔒              | 🗟 😽 🗙 👂 Live Search |                                                                                                    |
| 👷 F         | avorites 🛛 👍 🧧                 | ] Web Slice Gallery 🔻                |                                             |                  |                 |                 |                                 |                                   |                     |                                                                                                    |
| O DP        | S - Prod - 1.5.6 - J           |                                      |                                             |                  |                 |                 |                                 |                                   | 🟠 💌 🗟 👻 🖃 🖶 💌 Page  | ✓ Safety      ✓ To     ✓     ✓     ✓     ✓     ✓     ✓     ✓     ✓     ✓     ✓     ✓     ✓     ✓     ✓     ✓     ✓     ✓     ✓     ✓     ✓     ✓     ✓     ✓     ✓     ✓     ✓     ✓     ✓     ✓     ✓     ✓     ✓     ✓     ✓     ✓     ✓     ✓     ✓     ✓     ✓     ✓     ✓     ✓     ✓     ✓     ✓     ✓     ✓     ✓     ✓     ✓     ✓     ✓     ✓     ✓     ✓     ✓     ✓     ✓     ✓     ✓     ✓     ✓     ✓     ✓     ✓     ✓     ✓     ✓     ✓     ✓     ✓     ✓     ✓     ✓     ✓     ✓     ✓     ✓     ✓     ✓     ✓     ✓     ✓     ✓     ✓     ✓     ✓     ✓     ✓     ✓     ✓     ✓     ✓     ✓     ✓     ✓     ✓     ✓     ✓     ✓     ✓     ✓     ✓     ✓     ✓     ✓     ✓     ✓     ✓     ✓     ✓     ✓     ✓     ✓     ✓     ✓     ✓     ✓     ✓     ✓     ✓     ✓     ✓     ✓     ✓     ✓     ✓     ✓     ✓     ✓     ✓     ✓     ✓     ✓     ✓     ✓     ✓     ✓     ✓     ✓     ✓     ✓     ✓     ✓     ✓     ✓     ✓     ✓     ✓     ✓     ✓     ✓     ✓     ✓     ✓     ✓     ✓     ✓     ✓     ✓     ✓     ✓     ✓     ✓     ✓     ✓     ✓     ✓     ✓     ✓     ✓     ✓     ✓     ✓     ✓     ✓     ✓     ✓     ✓     ✓     ✓     ✓     ✓     ✓     ✓     ✓     ✓     ✓     ✓     ✓     ✓     ✓     ✓     ✓     ✓     ✓     ✓     ✓     ✓     ✓     ✓     ✓     ✓     ✓     ✓     ✓     ✓     ✓     ✓     ✓     ✓     ✓     ✓     ✓     ✓     ✓     ✓     ✓     ✓     ✓     ✓     ✓     ✓     ✓     ✓     ✓     ✓     ✓     ✓     ✓     ✓     ✓     ✓     ✓     ✓     ✓     ✓     ✓     ✓     ✓     ✓     ✓     ✓     ✓     ✓     ✓     ✓     ✓     ✓     ✓     ✓     ✓     ✓     ✓     ✓     ✓     ✓     ✓     ✓     ✓     ✓     ✓     ✓     ✓     ✓     ✓     ✓     ✓     ✓     ✓     ✓     ✓     ✓     ✓     ✓     ✓     ✓     ✓     ✓     ✓     ✓     ✓     ✓     ✓     ✓     ✓     ✓     ✓     ✓     ✓     ✓     ✓     ✓     ✓     ✓     ✓     ✓     ✓     ✓     ✓     ✓     ✓     ✓     ✓     ✓     ✓     ✓     ✓     ✓     ✓     ✓     ✓     ✓     ✓     ✓     ✓     ✓     ✓     ✓     ✓     ✓     ✓     ✓     ✓     ✓     ✓     ✓     ✓     ✓     ✓     ✓     ✓     ✓     ✓     ✓ |
| 13          | Defense Per                    | sonal Property S                     | ystem (DPS)                                 | Privacy Act Appl | lies            | E<br>A          |                                 |                                   |                     | Home   Site M                                                                                                    |
| Home        | Self Counseling                | Shipment Management                  | Customer Satisfaction Survey [CSS]          | Claims Cons      | signment Guide  | Training        | DPS User Satisfaction           |                                   |                     |                                                                                                    |
| Show        | Counseling                     | 📮 💆 🕒 Monday, Augu                   | st 26, 2013 3:25:40 PM                      |                  |                 |                 |                                 | Reports                           | ✓ Saved Queries:    | •                                                                                                    |
|             | Urders Selection               |                                      |                                             |                  |                 |                 |                                 |                                   |                     |                                                                                                    |
|             | Select Duty Statio             | n                                    |                                             |                  | •               |                 |                                 |                                   |                     |                                                                                                    |
|             |                                |                                      |                                             |                  | w Duty Static   | on              |                                 |                                   |                     |                                                                                                    |
| Usefi       | Location                       |                                      |                                             |                  |                 | City:<br>State: | Not Specified<br>Not Specified  |                                   |                     |                                                                                                    |
| 0           | CONUS (U.S)                    | OCONUS (Non U                        | 5)                                          |                  |                 | Count           | y: Not Specified                |                                   |                     |                                                                                                    |
|             | 0 00000 (000)                  | 0 0001100 (11011 0                   | -)                                          |                  |                 | Zip Co          | ode:Not Specified               |                                   |                     |                                                                                                    |
| 0 <u>0</u>  | Colored City                   | SHAW A F B, SUM                      | FER COUNTY, SC, 29152                       |                  |                 | Em              | ter Location                    |                                   |                     |                                                                                                    |
| FAC         | Select City                    | Type in the first 4 lette            | rs of the city above                        |                  | Order and there | is no New Dut   | tv Station, enter the Current I | Duty Station as the New Duty Stat | tion.               |                                                                                                    |
| <u>Fin</u>  | City:                          | SHAW A F B                           |                                             |                  | _               | << Previo       | ous Next >>                     |                                   |                     |                                                                                                    |
| • <u>We</u> | County:                        | SUMTER                               |                                             |                  |                 |                 |                                 | I                                 |                     |                                                                                                    |
| -           | State:                         | SOUTH CAROLINA                       |                                             |                  |                 |                 |                                 |                                   |                     |                                                                                                    |
|             | Zip:                           | 29152                                |                                             |                  |                 |                 |                                 |                                   |                     |                                                                                                    |
|             | If you are unable to 770-7332. | o select a County or City, pleas     | e contact the SDDC Help Desk at 1-800-462-2 | 76 or DSN:       |                 |                 |                                 |                                   |                     |                                                                                                    |
|             |                                |                                      |                                             |                  |                 |                 |                                 |                                   |                     |                                                                                                    |
|             | Ok Cancel                      |                                      |                                             |                  |                 |                 |                                 |                                   |                     |                                                                                                    |
|             |                                | -                                    |                                             |                  |                 |                 |                                 |                                   |                     |                                                                                                    |
|             |                                |                                      |                                             | •                | •               |                 |                                 |                                   |                     |                                                                                                    |
|             |                                |                                      |                                             |                  |                 |                 |                                 |                                   |                     |                                                                                                    |
|             |                                |                                      |                                             |                  |                 |                 |                                 |                                   |                     |                                                                                                    |
|             |                                |                                      |                                             | (                | Click (         | Dk.             |                                 |                                   |                     |                                                                                                    |
|             |                                |                                      |                                             |                  |                 |                 |                                 |                                   |                     |                                                                                                    |
|             |                                |                                      |                                             |                  |                 |                 |                                 |                                   |                     |                                                                                                    |
|             |                                |                                      |                                             |                  |                 |                 |                                 |                                   |                     |                                                                                                    |
|             |                                |                                      |                                             |                  |                 |                 |                                 |                                   |                     |                                                                                                    |
|             |                                |                                      |                                             |                  |                 |                 |                                 |                                   |                     |                                                                                                    |
|             |                                |                                      |                                             |                  |                 |                 |                                 |                                   |                     |                                                                                                    |

| INFOCON: 3                                                                                                    |                                                                     | UNCLASSIFIED                                                                                                    |                                             |                               | FPCON: Alpha                                                                                                    |
|----------------------------------------------------------------------------------------------------|---------------------------------------------------------------------|----------------------------------------------------------------------------------------------------|---------------------------------------------|-------------------------------|----------------------------------------------------------------------------------------------------|
| PS - Prod - 1.5.6 - J - Internet Expl                                                                                                    | orer provided by USAF                                               |                                                                                                    |                                             |                               |                                                                                                    |
| 🕞 🗢 🖸 https://dps.sddc.arr                                                                                                    | ny.mil/finsechannel_enu/start.swe?SWECmd=Login&SWEPL=1&_sn=2:       | z61jjVaAAQkcsJv60IMcPn5vyzzGOypKLSXEq0tFiSAqU9NU85xIRn                                                                                                    | Wxqq9pRve&SWI 🕶 🔒 🔯 🐓 🗙                     | ₽ Live Search                 | ۹ م                                                                                                    |
| - Favorites 🛛 👍 🍃 Web Slice                                                                                                    | Gallery 🔻                                                           |                                                                                                    |                                             |                               |                                                                                                    |
| DPS - Prod - 1.5.6 - J                                                                                                    |                                                                     |                                                                                                    | 👌 🔻 🔊                                       | 🔻 🖃 🖶 👻 Page 🕶                | Safety 🔻 Tools 🕶 🔞 👻                                                                                                    |
| Defense Personal I                                                                                                    | Property System (DPS) Unclassified FOUO-Privacy Act                 | Applies                                                                                                    |                                             | Hor                           | me   Site Map   Log Out                                                                                                    |
| ne Self Counseling Shipmen                                                                                                    | t Management Customer Satisfaction Survey [CSS] Claims              | Consignment Guide Training DPS User Satisfaction                                                                                                    |                                             |                               |                                                                                                    |
| pw: Counseling 👻 💆 🕒                                                                                                    | Monday, August 26, 2013 3:29:14 PM                                  |                                                                                                    | Reports                                     | ▼ Saved Queries:              |                                                                                                    |
| Inseling Menu «<br>Customer Profile<br>Customer Information<br>Point of Contact<br>My Orders                                                                                                    | Duty Stations<br>Customer: [Williams, Wanda United States Air Force | duty stations stated on your travel orders. If your Duty St                                                                                                    | ation is not listed, type in the first 4 le | tters of the city to select t | he location                                                                                                    |
| ler [AG-TEST]       «         Orders Details       ^         Rank & Hard Copy Orders       •         Order Information       •         Duty Stations       •         Orders Selection       •         Tour Information       •         eful Links       «         Limitations       •         Dnline Brochures       •         FAQs       •         Imid a counseling office near you       •         Weight Estimator       • | If this is a Loca                                                   | Current Duty Station         City:       SHAW A F B         State:       SC         County:       SUMTER         Zip Code:29152       Enter Location         New Duty Station       City:       Not Specified         State:       Not Specified       State:       Not Specified         County:       Not Specified       County: Not Specified         County:       Not Specified       Enter Location         I Move Order and there is no New Duty Station, enter the Current Duty       < | y Station as the New Duty Station.          |                               |                                                                                                    |
|                                                                                                    | Cor                                                                 | mplete the same steps                                                                                                    | again for the                               |                               |                                                                                                    |
|                                                                                                    | Ν                                                                   | ew Duty Station (Gai                                                                                                    | ning Base).                                 |                               |                                                                                                    |
|                                                                                                    |                                                                     | Click Next>                                                                                                    | >                                           |                               |                                                                                                    |
|                                                                                                    |                                                                     | Unclassified/FOUO-Privacy Act Applies                                                                                                    |                                             |                               |                                                                                                    |
|                                                                                                    |                                                                     |                                                                                                    | ✓ Trusted sites   Pr                        | otected Mode: Off             | A      A     A  A     A     A |
|                                                                                                    |                                                                     |                                                                                                    |                                             | *                             | 11:29 AM<br>11:29 AM<br>8/26/2013                                                                                                    |

| BPS - 1.3.07.427 - 2 - Microsoft Int                                                                                                    | ernet Explorer provided by USAF                                                                               |                                                                                                    |
|----------------------------------------------------------------------------------------------------|----------------------------------------------------------------------------------------------------|----------------------------------------------------------------------------------------------------|
| 🚱 🕞 🔻 🔷 https://dps.sddc.ar                                                                                                    | my.mil/finsechannel_enu/start.swe?SWECmd=Login&SWEPL=1&_sn=n0rwSPp8tx78tjeCxw8msXkNrWIQMD3O4XyMyTZOEc_&SWETS= | <ul> <li></li></ul>                                                                                                    |
| 😭 🔅 🚸 DPS - 1.3.07.427 - 2                                                                                                    |                                                                                                    | 🟠 🔻 🔝 👻 🖶 🕈 🔂 Page 🕶 🍈 T <u>o</u> ols 🕶 🎽                                                                                             |
| Defense Personal                                                                                                    | Property System (DPS) Unclassified FOUO-Privacy Act Applies                                                   | Home   Site Map   Log Out                                                                                                    |
| Home 2DMSL DPS Analytics<br>Show: Counseling -                                                                                                    | Forms Rates Counseling Shipment Mgmt DPS User Satisfaction Consignment Guide Training TOPS                    | Reports Vueries: VIELP                                                                                                    |
| SILOW: COURSEING V I M<br>Counselor Menu «<br>Shipment Queue<br>People Finder<br>Order Finder<br>Counseling Menu «<br>Customer Profile<br>Outore Information<br>Point of Contact<br>Customer's Orders<br>Enter Order Information<br>Order [AD-034537] «<br>Anak & Hard Copy Orders<br>Order Information<br>Duty Stations<br>Orders Selection<br>Order Information<br>Order Information<br>Order Information<br>Order Information<br>Outor Information<br>Outor Informa | The following will be the steps you take for PCS<br>1. Select Shipment of HIG Permitted<br>3. Click Next>>    | ervices. If you do not find the customers type of order<br>type of Orders!<br>manent Change of<br>to the left.<br>S orders.<br>n<br>1 |
|                                                                                                    | Unclassified/FOUO-Privacy Act Applies                                                                         |                                                                                                    |
| Done                                                                                                    |                                                                                                    | ✓ Trusted sites   Protected Mode: Off € 100% ▼                                                                                        |

| INFOCON: 3                                                |                     | UNCLASSIFIE                                       | ED            |                             |                |                    |              | FPCON         | : Alpha               |
|-----------------------------------------------------------|---------------------|---------------------------------------------------|---------------|-----------------------------|----------------|--------------------|--------------|---------------|-----------------------|
| DPS - Prod - 1.5.6 - J - Internet Explorer provided by US | SAF                 |                                                   |               |                             |                |                    |              |               | 0 X                   |
|                                                           | enu/start.swe?SWECm | d=Login&SWEPL=1&_sn=2z61jjVaAAQkcsJv60IMcPn5vyzzG | GOypKLSXEq0tF | iSAqU9NU85xlRnWxqq9pRve&SWI | ▼ 🔒 🗟 ⁵ゥ       | 🗙 👂 Live Se        | arch         |               | + ٩                   |
| 🙀 Favorites 🛛 🚔 🙋 Web Slice Gallery 🔻                     |                     |                                                   |               |                             |                |                    |              |               |                       |
| DPS - Prod - 1.5.6 - J                                    |                     |                                                   |               |                             | - 🟠            | · 🔊 • 🖃 🖶          | 🔹 👻 Page 🔻 S | afety 🔻 Tools | s 🕶 🔞 🕶 🎽             |
| Defense Personal I                                        | Property S          | System (DPS)                                      | )UO-Privac    | y Act Applies               | F              | 5                  | Home   S     | Site Map      | Log Ou                |
| Home Self Counseling Shipment                             | Management          | Customer Satisfaction Survey [CSS]                | Claims        | Consignment Guide           | Training       | DPS User           | Satisfactio  |               |                       |
| Show: Counseling - 💆 😃 Mo                                 | onday, August 2     | 6, 2013 3:35:13 PM                                |               | Reports                     | - Saved        | Queries:           | •            | H             | ELP                   |
| Counseling Menu «                                         | Tour Informa        | ition                                             |               |                             |                |                    |              |               |                       |
| 💌 🔘 Customer Profile                                      | Customer: [Will     | ams, Wanda United States Air Force                |               |                             |                |                    |              |               |                       |
| Customer Information                                      |                     |                                                   |               |                             | _              |                    |              |               |                       |
| Point of Contact                                          | Please indicat      | e the applicable orders information as            | stated o      | n vour travel orders        |                |                    |              |               |                       |
| My Orders                                                 | Fieuse muleat       | e the applicable orders monifación as             | Stated of     | n your traver orders.       |                |                    |              |               |                       |
|                                                           | New Duty Assig      | jnment:                                           |               | Lackland AFB, T             | (              |                    |              |               |                       |
| Order [AG-TEST] «                                         | * Report Date:      |                                                   |               | 12-Nov-2013                 |                |                    |              |               | E                     |
| Orders Details     Orders A Hard Conv Orders              | * De Veu lleur      | Demendente 0                                      |               |                             | <b>.</b>       |                    |              |               |                       |
| Order Information                                         | Do You Have         |                                                   |               | • Yes                       | © No           |                    |              |               | E                     |
| Duty Stations                                             |                     | << I                                              | Previous      | s Next >>                   |                |                    |              |               |                       |
| Orders Selection                                          |                     |                                                   | 11 •          | • •                         | •              |                    |              |               |                       |
| • Tour Information                                        |                     | Enter the fo                                      | llow1         | ing informat                | 10n:           |                    |              |               |                       |
| Additional Information                                    |                     | 1.                                                | New           | v Base                      |                |                    |              |               |                       |
| Summary                                                   |                     | 2. Report Dat                                     | te: a         | isted on orders F           | Block 5)       |                    |              |               |                       |
| Entitlements «                                            |                     | 2. 1. cp or 2 m                                   | ndont         | $-\alpha 2$ (V N)           | \ \            |                    |              |               |                       |
| PCS: 11000 lbs.<br>Remaining PCS:11000 lbs                |                     | 5. Deper                                          | naem          | .S? (Yes or No              | )              |                    |              |               |                       |
| Useful Links «                                            |                     | 4. C                                              | Click         | Next>>                      |                |                    |              |               |                       |
| •                                                         |                     | II                                                |               |                             |                |                    |              |               | F F                   |
|                                                           |                     | Unclassified/FOUO-Priva                           | acy Act App   | olies                       |                |                    |              |               |                       |
|                                                           |                     |                                                   | _             |                             | ✓ Trusted site | es   Protected Mod | e: Off       | - 🖓 🛨 🔍       | 150% 🔻 🔡              |
| 🚱 🖉 📜 🔕                                                   |                     |                                                   |               |                             |                |                    | <b>▲</b>     | 👌 🖫 🌵 💡       | 11:35 AM<br>8/26/2013 |

| DPS - Prod - 1.5.6 - J - Internet Exp                                               | lorer provided by USAF                                              | THE OWNER AND A DESCRIPTION OF A DESCRIPTION OF A DESCRIP | the second second second second second second second second second second second second second second second se |                               |
|-------------------------------------------------------------------------------------|---------------------------------------------------------------------|----------------------------------------------------------------------------------------------------|----------------------------------------------------------------------------------------------------|-------------------------------|
| 🚱 🕞 🗢 🖻 https://dps.sddc.an                                                         | my.mil/finsechannel_enu/start.swe?SWECmd=Login&SWEPL=1&_sn          | =2z61jjVaAAQkcsJv60IMcPn5vyzzGOypKLSXEq0tFiSAqU9NU85xRv                                                                                                    | nWxqq9pRve&SWI 👻 🔒 😽 🕽                                                                                          | K P Live Search               |
| 🙀 Favorites 🛛 🚔 🔊 Web Slice                                                         | e Gallery 🕶                                                         |                                                                                                    |                                                                                                    |                               |
| OPS - Prod - 1.5.6 - J                                                              |                                                                     |                                                                                                    | 🙆 🕶                                                                                                    | 🔊 🔻 🖃 🖶 🔻 Page 🕶 Safety 🕶 Too |
| Defense Personal                                                                    | Property System (DPS) Unclassified/F0U0-Privacy A                   | ct Applies                                                                                                    |                                                                                                    | Home   Site Ma                |
| Home Self Counseling Shipmer                                                        | nt Management Customer Satisfaction Survey [CS5] Claims             | Consignment Guide Training DPS User Satisfaction                                                                                                    |                                                                                                    |                               |
| Show: Counseling 🔻 🗹 🕒                                                              | Monday, August 26, 2013 3:44:01 PM                                  |                                                                                                    | Reports                                                                                                    | ▼ Saved Queries: ▼            |
| Counseling Pienu     Customer Profile     Customer Information     Point of Contact | Tour Information Customer: [Williams, Wanda United States Air Force |                                                                                                    |                                                                                                    |                               |
| 💌 🔘 My Orders 👻                                                                     | Please indicate the applicable orders information as stated on      | your travel orders.                                                                                                    |                                                                                                    |                               |
|                                                                                     | New Duty Assignment:                                                | Ramstein AB Germany                                                                                                    |                                                                                                    |                               |
| Rank & Hard Copy Orders                                                             | Tour Length:                                                        |                                                                                                    | 3                                                                                                    |                               |
| Order Information                                                                   | * Report Date:                                                      | PORMAL: Please provide the number of months     12-Nov-2013                                                                                                    |                                                                                                    |                               |
| O Orders Selection                                                                  | * Are Dependents Authorized?                                        |                                                                                                    | 🖲 Yes 🔵 No                                                                                                    | 5                             |
| Tour Information     Additional Information                                         | * Number of dependents 12 years and older:                          |                                                                                                    | 3                                                                                                    |                               |
|                                                                                     | * Number of dependents under 12 years old:                          |                                                                                                    | 2                                                                                                    |                               |
| Entitlements «                                                                      |                                                                     | << Previous Next >>                                                                                                    | 6                                                                                                    |                               |
| PCS: 11000 lbs.<br>Remaining PCS:11000 lbs.                                         |                                                                     |                                                                                                    |                                                                                                    |                               |
| UB: 500 lbs.<br>∢ ►                                                                 |                                                                     | Enter following inform                                                                                                    | ation:                                                                                                    |                               |
| Useful Links «                                                                      |                                                                     | 1. New Base: (Your next assig                                                                                                    | nment)                                                                                                    |                               |
| Online Brochures                                                                    | 2. Tour Type: (Lis                                                  | sted on orders Block 10, Accom                                                                                                    | panied or Unaccom                                                                                               | panied)                       |
| O FAQs                                                                              | 3. Tour Length: (Listed on o                                        | rders Block 11, If PCSing from                                                                                                    | OCONUS to CONU                                                                                                  | JS input 48 unless            |
| C Find a counseling office near you                                                 | U X                                                                 | otherwise specified on your of                                                                                                    | rders)                                                                                                    | 1                             |
| ○ <u>Weight Estimator</u> +                                                         | 4                                                                   | <b>Report Date</b> : (Listed on orders                                                                                                    | s Block 5)                                                                                                    |                               |
| <►                                                                                  | 5. Are Dependents Authorized                                        | ? (If tour is unaccompanied but                                                                                                    | you have dependent                                                                                              | as, you will select Yes       |
|                                                                                     | and enter the numb                                                  | er of dependents. If you do NO                                                                                                    | Γ have dependents t                                                                                             | hen select No)                |
|                                                                                     |                                                                     | 6. Click Next>>                                                                                                    |                                                                                                    |                               |
|                                                                                     |                                                                     | Unclassified/FOUO-Privacy Act Applies                                                                                                    |                                                                                                    |                               |
|                                                                                     |                                                                     |                                                                                                    | ✓ Trusted sites                                                                                                 | Protected Mode: Off 🛛 🕢 🔻 🤨   |

| Points Personal Property System (DPS)       Understation Survey (CSS)       Customer Survey       DPS User Satisfaction       Calams       Consignment Guide Training       DPS User Satisfaction       Reports       V Guidefield       V       V                                                                                                    | 😭 🎲 🔷 DPS - Prod - 1.4.04.60                                                 | 🔆 🎲 🗞 DPS - Prod - 1.4.04.609 - 8                                                                                                    |                                                        |  |  |  |  |  |  |
|----------------------------------------------------------------------------------------------------|------------------------------------------------------------------------------|----------------------------------------------------------------------------------------------------|--------------------------------------------------------|--|--|--|--|--|--|
| Items       Self Counseling       Shipment Management       Customer Sutsfaction       Statisfaction       Statisfaction <thstatisfaction< th="">       Statisfaction       Statisfa</thstatisfaction<>                                                                                                    | Defense Personal Property System (DPS) Unclassified/FOUO-Privacy Act Applies |                                                                                                    |                                                        |  |  |  |  |  |  |
| Show:       Counseling Mean       Reports       Utertes:       Itt         Counseling Mean       Additional Information       Customer Profile       Customer Profile       Eased on the information ou have provided on previous screens, please indicate if any of the following will apply to your upcoming move.       Profile       Customer Profile       Customer Profile       Cu                                                                                                    | Home Self Counseling Shipm                                                   | Home Self Counseling Shipment Management Customer Satisfaction Survey [CSS] Customer Surveys DPS User Satisfaction Claims Consignment Guide Training DPS User Satisfaction |                                                        |  |  |  |  |  |  |
| Countacking Menu       Additional Information <ul> <li>Countacking Menu</li> <li>Countacking Menu</li> <l< td=""><td>Show: Counseiing - 🛄 🗢 Th</td><td>ursday, February 24, 2011 2:04:06 AM</td><td>Reports Volueries: V</td></l<></ul>                                                                                                    | Show: Counseiing - 🛄 🗢 Th                                                    | ursday, February 24, 2011 2:04:06 AM                                                                                                    | Reports Volueries: V                                   |  |  |  |  |  |  |
| Customer Profile Customer Profile Customer Information Point of Contact Point of Contact Customer Information Cuter (AD>060930) Cuter (AD>060930) Cuter (AD          | Counseling Menu «                                                            | Additional Information                                                                                                    |                                                        |  |  |  |  |  |  |
| Consider a marked in the information you have provided on previous screens, please indicate if any of the following will apply to your upcoming move.      Action of context is in the information     Context Additional Information     Context Mark Copy Orders     Context Information     Context Solection     Context Solection     Context     Context     Context Solect              | Customer Profile                                                             | Customer: [Perez Jr., Conrad M United States Air Force                                                                                                    |                                                        |  |  |  |  |  |  |
|                                                                                                    | O Point of Contact     My Orders                                             | Based on the information you have provided on previous screens, please indicate if                                                                                         | any of the following will apply to your upcoming move. |  |  |  |  |  |  |
| Circler (NDP-Gody Orders) <ul> <li>Proders Details</li> <li>Practice Statils</li> <li>Practice Statils</li> <li>Practice Statils</li> <li>Proders Details</li> <li>Proders Details Details Details Details Details Details Details De</li></ul>                                                                                                    | © Enter Order Information                                                    | Orders Additional Information                                                                                                    |                                                        |  |  |  |  |  |  |
| <ul> <li>Rank &amp; Hard Copy Orders</li> <li>Order Information</li> <li>Duty Stations</li> <li>Orders Selection</li> <li>Toru Information</li> <li>Additional Information</li> <li>Additional Information</li> <li>Summary</li> </ul> Entitlements PCS: 8000 lbs. Remaining VES: 8000 lbs. Remaining VES: 8000 lbs. Remaining UB: 500 lbs. Use ful Links Imitations <ul> <li>Initiations</li> <li>Initiations</li> <li>Initiations</li> <li>FAG</li> <li>Fad</li> <li>Fad a counseling office near you</li> <li>Weight Estimator</li> <li>Stossery / Accoryoms</li> </ul>                                                                                                    | Orders Details                                                               | Are You Shipping a DOV2                                                                                                    |                                                        |  |  |  |  |  |  |
| <ul> <li>Order Information</li> <li>Duty Stations</li> <li>Orders Selection</li> <li>Tour Information</li> <li>Additional Information</li> <li>Additional Information</li> <li>Summary</li> </ul> Entitlements PCS: 8000 lbs. Remaining PCS:8000 lbs. Remaining PCS:8000 lbs. Useful Links Imitations <ul> <li>Imitations</li> <li>Imitations</li> <li>Imitations</li> <li>Find a counseling office near you</li> <li>Weight Estimatiar</li> <li>Slossary / Accomms</li> </ul>                                                                                                    | O Rank & Hard Copy Orders                                                    | Are rou shipping a rov:                                                                                                    | U Yes U No                                             |  |  |  |  |  |  |
| <ul> <li>Outy Stations         <ul> <li>Outy Stations</li> <li>Orders Selection</li> <li>Tour Information</li> <li>Acter You Shipping a Boat?</li> <li>Do your orders authorize the shipment of consumables?</li> <li>Do your orders authorize the shipment of consumables?</li> <li>Do you currently have items in Non-Temporary Storage(NTS)?</li> </ul> </li> <li>The full Links          <ul> <li>Orders Selection</li> <li>Summary</li> </ul> </li> <li>Endia conseling office near you             <ul> <li>Weight Estimator</li> <li>Glossary / Acromms</li> </ul> </li> </ul>                                                                                                    | Order Information                                                            | * Are You Shipping a Motorcycle?                                                                                                    | 🔘 Yes 🔘 No                                             |  |  |  |  |  |  |
| <ul> <li>Doru Information         <ul> <li>Additional Information</li> <li>Summary</li> </ul> </li> <li>Additional Information</li> <li>Summary</li> <li>Entitlements         <ul> <li>Do your orders authorize the shipment of consumables?</li> <li>Do you currently have items in Non-Temporary Storage(NTS)?</li> <li>Yes</li> <li>Do you currently have items in Non-Temporary Storage(NTS)?</li> </ul> </li> <li>Drafers Specific Questions         <ul> <li>Contine Brochures</li> <li>FAQs</li> <li>Find a counseling office near you</li> <li>Weight Estimator</li> <li>Glossary / Acronyms</li> </ul> </li> </ul>                                                                                                    | <ul> <li>Duty Stations</li> <li>Orders Selection</li> </ul>                  | Are You Shipping a Boat?                                                                                                    | 🔘 Yes 🔘 No                                             |  |  |  |  |  |  |
| <ul> <li>Additional Information <ul> <li>Summary</li> </ul> </li> <li>Do you currently have items in Non-Temporary Storage(NTS)?</li> <li>Do you currently have items in Non-Temporary Storage(NTS)?</li> <li>Orders Specific Questions</li> <li>Are You Authorized to Ship to a Designated Location within COHUS?</li> <li>Are You Authorized to Ship to a Designated Location within COHUS?</li> <li>Are You Authorized to Ship to a Designated Location within COHUS?</li> <li>Are You Authorized to Ship to a Designated Location within COHUS?</li> <li>Are You Authorized to Ship to a Designated Location within COHUS?</li> <li>Are You Authorized to Ship to a Designated Location within COHUS?</li> <li>Are You Authorized to Ship to a Designated Location within COHUS?</li> <li>Are You Authorized to Ship to a Designated Location within COHUS?</li> <li>Are You Authorized to Ship to a Designated Location within COHUS?</li> <li>Are You Authorized to Ship to a Designated Location within COHUS?</li> <li>Are You Authorized to Ship to a Besignated Location within COHUS?</li> <li>Are You Authorized to Ship to a Besignated Location within COHUS?</li> <li>Are You Authorized to Ship to a Besignated Location within COHUS?</li> <li>Are You Authorized to Ship to a Besignated Location within COHUS?</li> <li>Are You Authorized to Ship to a Besignated Location within COHUS?</li> <li>Are You Authorized to Ship to a Besignated Location within COHUS?</li> <li>Are You Authorized to Ship to a Besignated Location within COHUS?</li> <li>Are You Authorized to Ship to a Besignated Location within COHUS?</li> <li>Are You Authorized to Ship to a Besignated Location within COHUS?</li> <li>Are You Authorized to Ship to a Besignated Location within COHUS?</li> <li>Are You Authorized to Ship to a Besignated Location within COHUS?</li> <li>Are You Authorized to Ship to a Besignated Location within COHUS?</li> <li>Are You Authorized to Ship to a Besignated Location within COHUS?</li> <li>Are You Authorized to Ship to a Besignated Location within COHUS?</li> <li>Are</li></ul> | O Tour Information                                                           | 3 Do your orders authorize the shinment of consumables?                                                                                                    |                                                        |  |  |  |  |  |  |
| O summary         Entitlements         PCS:       8000 lbs.         Remaining PCS:8000 lbs.         US:       500 lbs.         Us:       500 lbs.         Useful Links       Orders Specific Questions         Are You Authorized to Ship to a Designated Location within CONUS?       Yes         Are You Authorized to Ship to a Designated Location within CCONUS?       Yes         Online Brochures       Yes         FAQs       Find a counseling office near you         Weight Estimator       Orders Follow-On Ausignment?         Glossary / Agronyms       Yes                                                                                                    | Additional Information                                                       | bo your orders addrenze the simplifient of consumables.                                                                                                    | U res V NO                                             |  |  |  |  |  |  |
| Entitlements          PCS:       8000 lbs.         Remaining PCS:8000 lbs.          Us:       500 lbs.         Useful Links                                                                                                    | O Summary                                                                    | * Do you currently have items in Non-Temporary Storage(NTS)?                                                                                                    | 🔘 Yes 🔘 No                                             |  |  |  |  |  |  |
| CS:       5000 lbs.         Remaining PCS::8000 lbs.       Orders Specific Questions         UB:       500 lbs.         Useful Links <ul> <li>Are You Authorized to Ship to a Designated Location within DCORUS?</li> <li>Yes</li> <li>No</li> <li>Are You Authorized to Ship to a Designated Location within DCORUS?</li> <li>Yes</li> <li>No</li> <li>Are You Authorized to Ship to a Designated Location within DCORUS?</li> <li>Yes</li> <li>No</li> <li>Are You Authorized to Ship to a Designated Location within DCORUS?</li> <li>Yes</li> <li>No</li> <li>Are You Authorized to Ship to a Designated Location within DCORUS?</li> <li>Yes</li> <li>No</li> <li>Are You Authorized to Ship to a Designated Location within DCORUS?</li> <li>Yes</li> <li>No</li> <li>Do you have Follow-On Assignment?</li> <li>Yes</li> <li>No</li> <li>Do you have Follow-On Assignment?</li> <li>Yes</li> <li>No</li> <li>Sectional According to the Sectional According to the Section Section</li></ul>                                                                                                    | Entitlements «                                                               |                                                                                                    |                                                        |  |  |  |  |  |  |
| UB:       S00 lbs.         Remaining UB:       500 lbs.         Useful Links                                                                                                    | Remaining PCS:8000 lbs.                                                      | Orders Specific Questions                                                                                                    |                                                        |  |  |  |  |  |  |
| Useful Links <ul> <li>Are You Authorized to Ship to a Designated Location within OCONUS?</li> <li>Yes</li> <li>Yes</li> <li>Yes</li> <li>No</li> </ul> Online Brochures         Find a counseling office near you           Weight Estimator         Yes         Yes         No         Yes         No         Yes         Yes         No         Yes         Yes                                                                                                    | UB: 500 lbs.<br>Remaining UB: 500 lbs.                                       | Are You Authorized to Ship to a Designated Location within CONUS?                                                                                                    | 🔿 Yes 🔿 No 🔛                                           |  |  |  |  |  |  |
| <ul> <li>Limitations</li> <li>Online Brochures</li> <li>FAQs</li> <li>Find a counseling office near you</li> <li>Weight Estimator</li> <li>Glossary / Acronyms</li> </ul>                                                                                                    | Useful Links «                                                               | Are You Authorized to Ship to a Designated Location within OCONUS?                                                                                                    | 🕀 Yes 🕙 No 🛄                                           |  |  |  |  |  |  |
| Online Brochures       Arte Fold Actinitiation Calling for a Beolightenin Calling for a Beolightenin Calling for a B                                                 | O Limitations                                                                | Go to next slide for Instruction                                                                                                    | s on Orders Specific Questions                         |  |  |  |  |  |  |
| • FAQs       • Do you have Follow-On Assignment?       • Yes • No II         • Find a counseling office near you       << Previous                                                                                                    | Online Brochures                                                             | Alg for kningered in the male southers a former where investigation as                                                                                                    | CTIES CI NO LLE                                        |  |  |  |  |  |  |
| • Find a counseling office near you     <                                                                                                    | © FAQs                                                                       | Do you have Follow-On Assignment?                                                                                                    | 🕀 Yes 🖱 No 🖬                                           |  |  |  |  |  |  |
| Weight Estimator           Glossary / Acronyms                                                                                                    | C Find a counseling office near you                                          | << Previous Next >>                                                                                                    |                                                        |  |  |  |  |  |  |
| © Glossary / Acronyms                                                                                                    | O Weight Estimator                                                           |                                                                                                    |                                                        |  |  |  |  |  |  |
|                                                                                                    | Clossary / Acronyms                                                          |                                                                                                    |                                                        |  |  |  |  |  |  |

POV will always be no (*unless authorized per Joint Federal Travel Regulation*). Motorcycle will be yes if you are shipping one. If you plan to ship a boat get with local TMO first. Non-Temporary Storage will always be no.

Unclassified/FOUO-Privacy Act Applies

| 🔆 🏟 🔷 DPS - Prod - 1.4.04.60                                                                  | 9 - 8                                                                                                    | <b>\</b>   | N - 🖶 - E        | Page 🔻 🌀      | Tools 🔻 🦥 |
|-----------------------------------------------------------------------------------------------|----------------------------------------------------------------------------------------------------|------------|------------------|---------------|-----------|
| Defense Personal I                                                                            | Property System (DPS)                                                                                                    |            | Hor              | ne   Site Mar | Log Out   |
| Home Self Counseling Shipme                                                                   | ent Management 🛛 Customer Satisfaction Survey [CSS] 🛛 Customer Surveys 🗍 DPS User Satisfaction 🗍 Claims 🗍 Consignment Guide       | e Training | DPS User Satisfa | ction         |           |
| Show: Counseling 👻 🛄 🙂 The                                                                    | ursday, February 24, 2011 2:04:06 AM                                                                                              | Reports    | ✓ Queries:       | <b>-</b>      | HELP      |
| Counseling Menu «                                                                             | Additional Information                                                                                                    |            |                  |               |           |
| Customer Profile                                                                              | Customer: [Perez Jr., Conrad M United States Air Force                                                                            |            |                  |               |           |
| O Customer Information                                                                        |                                                                                                    |            |                  |               |           |
| Point of Contact                                                                              | Based on the information you have provided on previous screens, please indicate if any of the following will apply to your upcomi | ng move.   |                  |               |           |
| Enter Order Information                                                                       |                                                                                                    |            |                  |               |           |
| Order [AD-068938]                                                                             |                                                                                                    |            |                  |               |           |
| Orders Details                                                                                |                                                                                                    |            |                  |               |           |
| Rank & Hard Copy Orders                                                                       |                                                                                                    |            |                  |               |           |
| Order Information                                                                             |                                                                                                    |            |                  |               |           |
| O Duty Stations                                                                               |                                                                                                    |            |                  |               |           |
| Orders Selection                                                                              |                                                                                                    |            |                  |               |           |
| O Tour Information                                                                            |                                                                                                    |            |                  |               |           |
| Additional Information     Summapy                                                            |                                                                                                    |            |                  |               |           |
| Entitlements //                                                                               |                                                                                                    |            |                  |               |           |
| PCS: 8000 lbs.                                                                                |                                                                                                    |            |                  |               |           |
| Remaining PCS:8000 lbs.                                                                       | orders specific questions                                                                                                    |            |                  |               |           |
| Remaining UB: 500 lbs.                                                                        | * Are You Authorized to Ship to a Designated Location within CONUS?                                                               | O Yes      | s 🔘 No i         |               |           |
| Useful Links «                                                                                | * Are You Authorized to Ship to a Designated Location within OCONUS?                                                              | © Yes      | s 🔘 No İ         |               |           |
| © Limitations                                                                                 | * Are You Authorized to Ship to a Designated Location within Non-Foreign OCONUS?                                                  | O Ve       | s 🔘 No 🚺         |               |           |
| Online Brochures                                                                              |                                                                                                    | 0 10       | 3 0 110          |               |           |
| © FAQs                                                                                        | * Do you have Follow-On Assignment?                                                                                               | O Yes      | s 🔘 No i         |               |           |
| C Find a counseling office near you                                                           | << Previous Next >>                                                                                                    |            |                  |               |           |
| Weight Estimator                                                                              |                                                                                                    |            |                  |               |           |
| Glossary / Acronyms                                                                           |                                                                                                    |            |                  |               |           |
| Based on the info that is on your orders answer the questions<br>accordingly.<br>Click Next>> |                                                                                                    |            |                  |               |           |
| Unclassified/FOUO-Privacy Act Applies                                                         |                                                                                                    |            |                  |               |           |

| DPS - 1.3.07.427 - 2 - Microsoft Int                                    | ternet Explorer provided by USAF                                                                                                    |                                                                                   |  |  |  |  |
|-------------------------------------------------------------------------|----------------------------------------------------------------------------------------------------|-----------------------------------------------------------------------------------|--|--|--|--|
| 🚱 🕞 🔻 🚸 https://dps.sddc.ar                                             | rmy.mil/finsechannel_enu/start.swe?SWECmd=Login&SWEPL=1&_sn=n0rwSPp8box78tjeCxw8msXkNrWIQMD304XyMyTZOEc_&SWETS=                                                                                                    | 🕶 🔒 🐓 🗙 Google 🖉 🖉                                                                |  |  |  |  |
| 😭 🏟 🔷 DPS - 1.3.07.427 - 2                                              |                                                                                                    | 🗿 🔻 🗟 👻 🖶 🖕 <u>P</u> age 🕶 🎯 T <u>o</u> ols 🕶                                     |  |  |  |  |
| Defense Personal                                                        | Property System (DPS) Unclassified FOUD-Privacy Act Applies                                                                                                    | Home   Site Map   Log Out                                                         |  |  |  |  |
| Home 2DMSL DPS Analytics<br>Show: Counseling - 1 $\oplus$ Mo            | Forms Rates Counseling Shipment Mgmt DPS User Satisfaction Consignment Guide Training TOPS                                                                                                    | Reports  Queries:  HELP                                                           |  |  |  |  |
| Counselor Menu «                                                        | Entitlement Summary                                                                                                    |                                                                                   |  |  |  |  |
| Shipment Queue                                                          | PPSO Outbound Supervisor: [Perkinson, Sharee QNFL]                                                                                                    |                                                                                   |  |  |  |  |
| Order Finder                                                            | Customer: I United States Air Force -                                                                                                    |                                                                                   |  |  |  |  |
| Counseling Menu «                                                       | Order Number: AD-034537                                                                                                    |                                                                                   |  |  |  |  |
| Customer Profile                                                        | Please review the information to assure that there are no errors. You may Print a summary by clicking the "Print" button at the bottom of the page.                                                                                                    |                                                                                   |  |  |  |  |
| Point of Contact                                                        | You are a United States Air Force A1C / E-3 on Permanent Change of Station orders (Shipment of HHG Permitted) from OSAN, KOREA, REPUBLIC OF to NELLIS AFB, NV with a Report date of 30-Ap                                                                                                    | r-2010. This is a 48 month unaccompanied tour.                                    |  |  |  |  |
| Customer's Orders     O Enter Order Information                         | Your JTR/ JFTR PCS Weight Allowance is 5,000 pounds; UB Weight Allowance is 500 pounds; The weight of all shipments (Household Goods (HHG), Unaccompanied Baggage (UB) and Non-Tempo<br>For Uniformed Service Members the weight of your professional books, papers, and equipment will not count your JFTR weight allowance. | prary Storage) will count against your total JTR/ JFTR weight allowance. *Note:   |  |  |  |  |
| Order [AD-034537] «                                                     | If Storing your property in lieu of shipment results in more cost than shipping your property to the new Duty Station, you will be responsible for any excess costs inc                                                                                                    | surred.                                                                           |  |  |  |  |
| <ul> <li>Orders Details</li> <li>Rank &amp; Hard Copy Orders</li> </ul> | You are entitled to ship From Current/Previous Duty Station, Previous Designated Location To New Duty Station and based on the orders information entered, the following                                                                                                    | ng shipment(s) are authorized:                                                    |  |  |  |  |
| O Order Information                                                     |                                                                                                    |                                                                                   |  |  |  |  |
| Orders Selection                                                        | + Unaccompanied baggage                                                                                                    |                                                                                   |  |  |  |  |
| Tour Information                                                        | + Non-Temporary Storage (NTS) Release                                                                                                    |                                                                                   |  |  |  |  |
| <ul> <li>Additional Information</li> <li>Counselor Questions</li> </ul> | Shipment to other than authorized locations could lead to possible excess costs.                                                                                                    |                                                                                   |  |  |  |  |
| Summary                                                                 | There may be weight restrictions that are unique to the Destination you have selected that have not been identified by DPS. It is imperative that you review your orders and consult with the PPSO to                                                                                                    | confirm any weight restrictions that may apply. Below is a link to information    |  |  |  |  |
| Entitlements « PCS: 5000 lbs                                            | regarding import restrictions/prohibitions, POV, firearms, pets and other general info about your destination. It is mandatory that you review these instruction and we recommend you print them for fu<br>New Duty Station Instructions                                                                                      | uture reference.                                                                  |  |  |  |  |
| Remaining PCS:5000 lbs.                                                 | If there are any errors in your summary information, use the left hand navination tool to on back and make undates or changes. If your information was entered correctly, but the summary above is                                                                                                    | incorrect, please use the Find A Counseling Office tool in the left navigation to |  |  |  |  |
| Remaining UB: 500 lbs.                                                  | locate a Counseling Office for assistance. You may print a summary by clicking the Print button at the bottom of the page.                                                                                                    | ······································                                            |  |  |  |  |
| Useful Links «                                                          |                                                                                                    |                                                                                   |  |  |  |  |
| Online Brochures                                                        | Click here to acknowledge that you have reviewed your entitlement summary.                                                                                                    |                                                                                   |  |  |  |  |
| 0 FAQs                                                                  |                                                                                                    |                                                                                   |  |  |  |  |
| Find a counseling office near you                                       | e Print vert >> 3                                                                                                    |                                                                                   |  |  |  |  |
| Clossary / Acronyms                                                     | 1. Read all information on this screen. Also if you click o                                                                                                    | 'n                                                                                |  |  |  |  |
|                                                                         | Inaccompanied Degrade or Household Coods. It show                                                                                                    | s vou what is                                                                     |  |  |  |  |
|                                                                         | Unaccompanieu baggage, or nousenoiu Goous. It snow                                                                                                    | s you what is                                                                     |  |  |  |  |
|                                                                         | authorized for each shinment                                                                                                    |                                                                                   |  |  |  |  |
|                                                                         | dationzed for each sinplicent.                                                                                                    |                                                                                   |  |  |  |  |
|                                                                         | 2 Check the box next to the statem                                                                                                    | ient                                                                              |  |  |  |  |
|                                                                         |                                                                                                    | 10110.                                                                            |  |  |  |  |
|                                                                         | 3. Click Next>>                                                                                                    |                                                                                   |  |  |  |  |
|                                                                         |                                                                                                    |                                                                                   |  |  |  |  |
|                                                                         |                                                                                                    |                                                                                   |  |  |  |  |
|                                                                         |                                                                                                    |                                                                                   |  |  |  |  |
|                                                                         | Unclassified/FOUO-Privacy Act Applies                                                                                                    | 1                                                                                 |  |  |  |  |
| Done                                                                    |                                                                                                    | ✓ Trusted sites   Protected Mode: Off 🔍 100% 👻                                    |  |  |  |  |